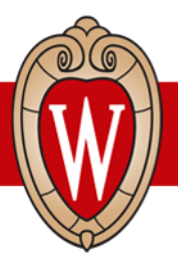

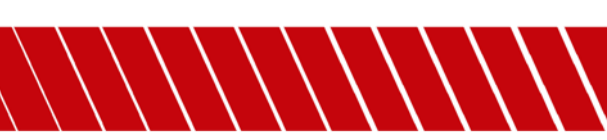

# ૹૢ૱ૡૢૢૢૣૹ<u>ૢ૱</u>ૡૻ૽૽ૢૺૼૢૻૢૼૡૢૼૼૼૼૼૼઌૻૻઌ૱ૻૢૢ૽ૼૼૡૢ

# Workday શે'નેર્રેશ'રેંગઠર ક્વેંન્ગફર રેશ'યવે ગુફાયગ' ?

## Workday <sup>ब्रेरप</sup>ण'ग'रेरेगी

Workday વૈષ્ટે એર્ગોફ એવ ગર્ફવા અવા ર્ક્ષેવ કેવ શે અન્ય છે નું અંત્ર અંધુનું સુવે અખવા ગુબર બાવે વી પેલ્લી પાર્ટ કેવા બાલા (website) નૃત્યવા વ્યું સ્ટેન્ વર્ગોવ કરવા (mobile app) (ત્ર સેવ ગુનુ આગો બેની

હેર્નગીંચ કેર્ન કુર્વ ચાંદ્વી

- গ্র্ণশামন্র্র পার্শ (direct deposit) শাধ্য বিষয় বিষয় প্র
- สูาห์ๆพาตุ้ๆ เระา (payslips) พาตามีๆ เรารายาาว้าน
- মি'ধৰ'র্ষন'র্দ্র-শাৰ্শ র্দ্তুম'ন্ট্র'শা

#### Workday শেষ্ট্ৰণ্

### র্ক্রিমা'শ্রান্'শাঝ'শ্ব্য'র্'শা

- 1. **internet browser (ઽૻૹ૾ૢ**૽ૼૺૡૻ૾ૼૼૡૻૻૡ૽ૡૺૻઽૻૹ૿ૣૺ<sup>ૹ</sup>) (Google Chrome, Safari, Firefox, Microsoft Edge<sup>ર્સ</sup>ી<sup>N</sup>) <sup>[ম'বে</sup>ট্টাল্লু।
- 2. address bar (<sup>[A'</sup>छर्भ्वेर्भ्वेष])<sup>्र्र्हेर्</sup>ग्जी
- 3. <sup>ત્વ-</sup>ઇન્ડ્સેન<sup>-</sup>સેન<sup>-</sup>રું my.wisc.edu <sup>ત્વે-</sup>ગઠના છે.હું!
- 4. हेन ग्रे अधेन न किन (keyboard) केन में enter ( भी भाषा किन के किन के किन क
- 5. ଓିମ୍ଅି NetID (<sup>ଅ</sup>ମ୍ଟେମ୍ୟ') 'ସି'୩୭୩'ଅ'ଶୁ
- 6. ଢିๅୖฃ๊ password (୩๙๙฿ํฦํ) ୡୖ ୩୨୩ ଅଁଶୁ
- 7. Log In (में रहन मान रही ) के र के मे न ड की
- 9. Workday app मर्गेभिक्ष रहें भारती

শশ। এটুশ (Mobile) দর্শাশ কর্মা

- 1. Apple App Store (শৃ:পৃ'মর্শাশ'রূম'র্টন'দেন) নম' Google Play Store (য়ৢ'য়'শ'স্টা'র্মি'র্ব্বা' স্ট্রা' ব্রা' র্ট্রা
- 2. Workday مَحْمَدُ مَنْ عَلَى اللهُ عَلَى 2. Workday
- 3. Install ("માંગરફળ") ગુરાયલન્શ Get (લુભોશ) લેયાયાયને હું છે
- 4. न्येंग्यायां सेंन्हें। य्येंग्या कया (application) केंग्या अठव रें या ये व्यक्ती या के

- a. Organization ID (क्वैगापईगवार्भा सेन्हिगवा) है। wisconsin
- 8. Single Sign On (ૡૻૺઽૻઌૢૢૢૢઽૡૻઽૻઌૢૼઽૡૼૼૡૼ)ઙ૽૾ૼૹૻૻઌઽૻૻ૾૾૱ૡ૽૽ૼ૱૱
- 10. Go (अर्थे) लेगायमागला देगा उ हूं।
- 11. ඔබ්ට (බ්. NetID (බ්. හිදුදු දින්න් හා විදුන් හා විද්යාන්ත් හා විද්යාන්ත් හා වේ
- 12. Log In (ર્વે ' दिन' ' भार ' भार ' भा
- 13. Duo Mobile ( المجترية المحترية المحترية ال محترية المحترية المحترية المحترية المحترية المحترية المحترية المحترية المحترية المحترية المحترية المحترية المحترية المحترية المحترية المحترية المحترية المحترية المحترية المحترية المحتمة المحترية المحترية المحترية المحتمة المحتى المحت

#### มิ ลิราสุล อังเวลา

র্ক্রিশাস্ম<u>্</u>বশাশ্বাস্থার্যন্য

- 2. View Profile (તેંગ સુયાય માણ માં) લેયા મારે કેન્ડ વેલ દેવા ઉ સા
- 4. Edit (मर्ठेश क्वेग) ठेश मार के बरेग छ का

- 8. Submit ('રુવ્ય'ર્ફેન્') 'ય'ર્વેવ'રેગ છ શુ

#### ल्यमा दि से राम दी (Mobile phone)

- 1. ન્દ્રક્વ બેંબ નાબકા સુરાવનના દેવા છે. Profile (મેં સુરા) વેલા બાર નાવું દેવા છે સા
- 2. હેર્? છે. સેર વ્યાચ છે pencil icon (લ જીવા અર્દેવ કવા \* ) કેર વાલ રેવા છે છું!

- 5. હેર છેલ 'રચુ માર ના ના કેર કેર ના ગામ ( **લ્ટલ 'ર્સ્ટ્ર'ના' કેર** ના કા છે. છે કે ગામ ના ગામ ના ગામ કેર છે. આ ગામ ના ગામ કેર છે કે ગામ ગામ કેર છે કે ગામ ગામ કેર છે. આ ગામ ગામ ગામ કેર છે કે ગામ ગામ કેર છે કે ગામ ગામ કેર છે. આ ગામ ગામ ગામ કેર છે કે ગામ ગામ કેર છે કે ગામ ગામ કેર છે કે ગામ ગામ કેર છે કે ગામ ગામ ગામ કેર છે કે ગામ ગામ કેર છે કે ગામ ગામ કેર છે કે ગામ ગામ કેર છે કે ગામ ગામ કેર છે કેર છે કે ગામ ગામ કેર છે કેર છે કે ગામ ગામ ગામ કેર છે કેર છે કેર છ ગામ છે કેર છે કેર છે કેર છે કેર છે કેર છે કેર છે કેર છે કેર છે કેર છે કેર છે કેર છે કેર છે કેર છે કેર છે કેર છે કેર છે કેર છે કેર છે કેર છે કેર છે કેર છે કેર છે કેર છે કેર છે કેર છે છે કેર છે કેર છે કેર છે છે કેર છે છે કેર છે કેર છે

ભાષા છેનું કેનું નુર્શયુષા HR Guides ભું ર્શેય છેનું કેનું વ્યુવેર વ્યુવેર છે.

ષન નક્ષુર કે કપરે ખેવા રુષ્ટ્ર ગ્રેવા છે નુ કે નુ ગયે ગયે છે કુ

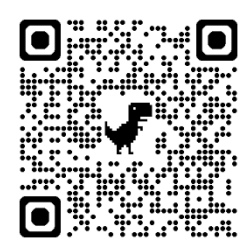

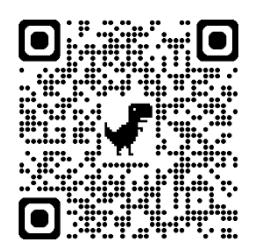